## 一覧と詳細表示

「設定」メニューの「摘要ひながた」「仕訳ひなが た」「伝票ひながた」ではテーブルのレコードへ「一覧 表示」と「詳細表示」によってアクセスします。これは 「soho Life シリーズ」ソフトの統一のインターフェー スです。

データベースはテーブルの集まりです。

テーブルはレコードの集まりで、レコードはフィール ドの集まりです。

当ソフトではここではその一覧表示と詳細表示の基 本的な使用方法や機能を「仕訳ひながた」テーブルを例 に解説します。

一覧表示の「プリント」ボタンの機能については少 し詳細に解説します。

|       | _                                                                     |       |                        | 去             |              | R           |              |                    |                 |         |                    |                    |        |        |       |   |
|-------|-----------------------------------------------------------------------|-------|------------------------|---------------|--------------|-------------|--------------|--------------------|-----------------|---------|--------------------|--------------------|--------|--------|-------|---|
|       |                                                                       |       |                        |               |              |             | 仕訳ひな         | ふがた : 4/4          | 1               |         |                    |                    |        |        |       |   |
| 前除    | すべて表示 サブセ                                                             | マット表示 | <b>《</b><br>検索         | ()) 並び替え      | <b>7</b> 9   | <b>ン</b> ト  | <u>Li</u>    | <b>()</b><br>アクション | <b>1</b><br>新規3 | 自力口     | esc<br>(し)<br>閉じる  |                    |        |        |       |   |
| 伝票N o | 明細No                                                                  | 伝票種別  | ローマ学                   | ≥+-           | かなキー         | 行           |              | 摘要                 |                 |         | 勘定科目名              |                    | 補助科目名  |        | 勘定科目名 | 4 |
|       | 000000001                                                             | 出金    | daiso                  | だ             | いそ           | 0           | ファイル         |                    |                 | 6128    | 事務用品費              |                    |        | 1111   | 現 金   |   |
|       | 000000002                                                             | 出金    | kitte                  | き             | って           | 0           | 切手           |                    | _               | 6119    | 通信費                |                    |        | 1111   | 現 金   |   |
|       | 000000003                                                             | 出金    | innshi                 | UN.           | んし           | 0           | 収入印紙         |                    |                 | 6130    | 租税公課               |                    |        | 1111   | 現 金   |   |
|       | 000000004                                                             |       | en <u>nki</u>          |               | んき           | 0           | 電気代          |                    |                 | 6126    | 水道光熱費              |                    |        | 1113   | 普通預金  |   |
|       |                                                                       |       |                        |               |              | 更新          | <del>Я</del> |                    |                 | 新       | 規                  |                    |        |        |       |   |
|       |                                                                       |       |                        |               |              |             |              |                    | _               |         |                    |                    |        |        |       | _ |
| 簡易検索: | 易検索:<br>・<br>・<br>・<br>・<br>・<br>・<br>・<br>・<br>・<br>・<br>・<br>・<br>・ |       |                        |               |              |             |              |                    |                 |         |                    |                    |        |        |       |   |
|       |                                                                       |       |                        |               |              | 更新 : 仕訳ひながた |              |                    |                 |         |                    |                    |        |        |       |   |
|       |                                                                       |       | <b>訳ひながた</b><br>明細No : | =<br>00000000 | 004 <b>(</b> | )<br>JIR    | <b>先</b> 頭   | <b>()</b> 前        | ý,              | ₩<br>₽¥ | com enter<br>译存    | esc<br>ジン<br>キャンセル | 1<br>L | 4 of 4 |       |   |
|       | 伝票種別:振替<br>ローマ字キー:denn<br>かなキー:でんま                                    |       |                        | nki<br>.ð     | 詳            |             |              | 細表                 |                 |         | 作成日: 15<br>更新日: 00 |                    |        |        |       |   |
|       |                                                                       |       | ſ                      |               | 借 ;          | 方           | 1.# T        | 播                  | 有 要             |         | 1113 英语码           | 貸方                 | 0      |        |       |   |
|       |                                                                       |       |                        | 0 0120        | -J-VE/UM     |             |              |                    |                 |         |                    |                    |        |        |       |   |
|       | +                                                                     |       |                        | +             |              |             |              | 仕入8%税込             |                 |         |                    |                    |        |        |       |   |
|       |                                                                       |       |                        |               |              |             |              |                    |                 |         |                    |                    |        |        |       |   |

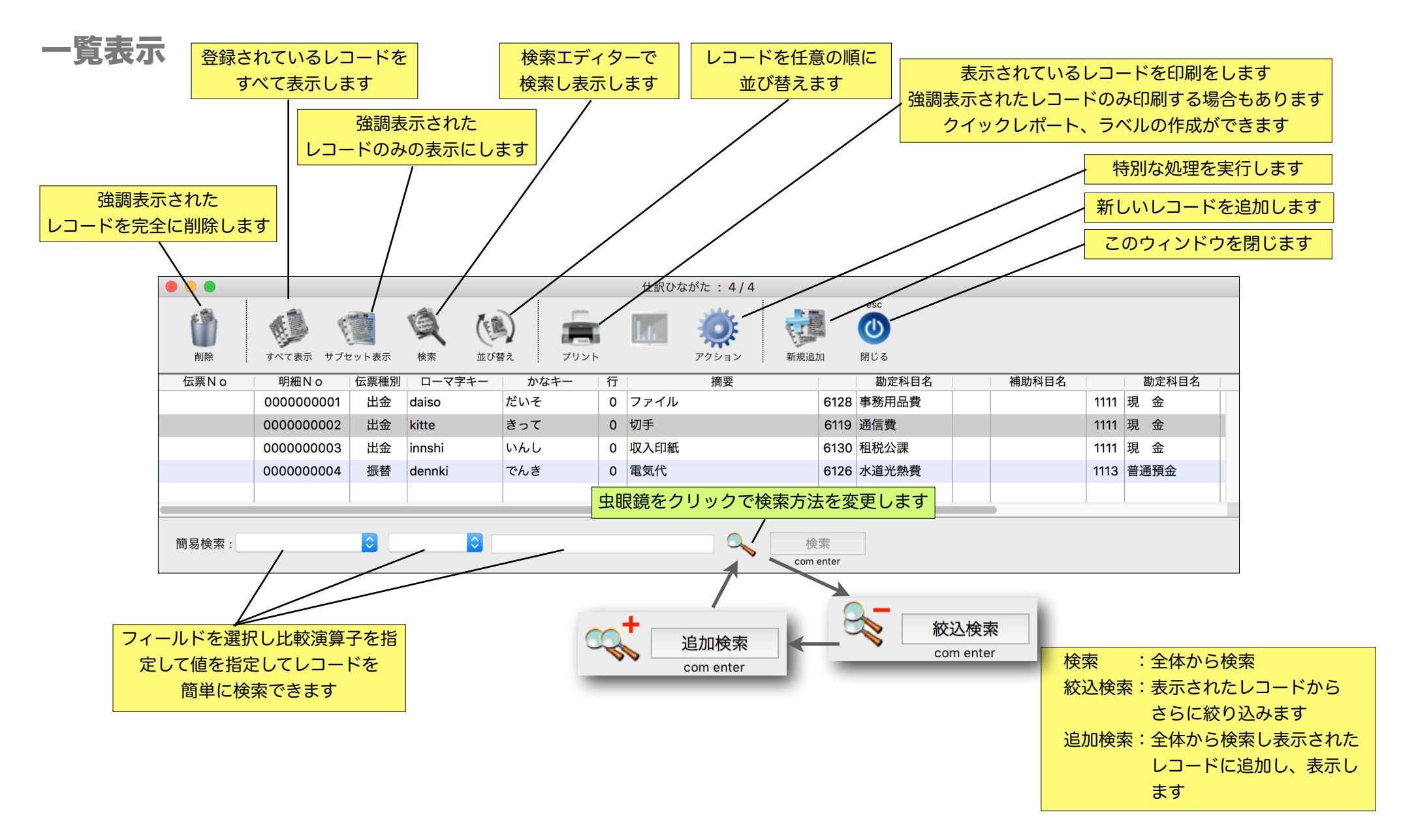

## 一覧表示 / プリント

ー覧表示のプリントボタンには多くの機能がありま す。すでに用意された印刷定義を用い て、直ちに印刷ができます。

また、この4Dアプリケーションに 組み込まれた「 クイックレポート」 「ラベル」機能を使用して、自由に印 刷の設計が可能です。クイックレポー トやラベルで定義されたものを所定の フォルダ(レポートフォルダ)へ保存す ると、このダイアログのリストに追加表 示され、ワンクリックで印刷できるよ うになります。

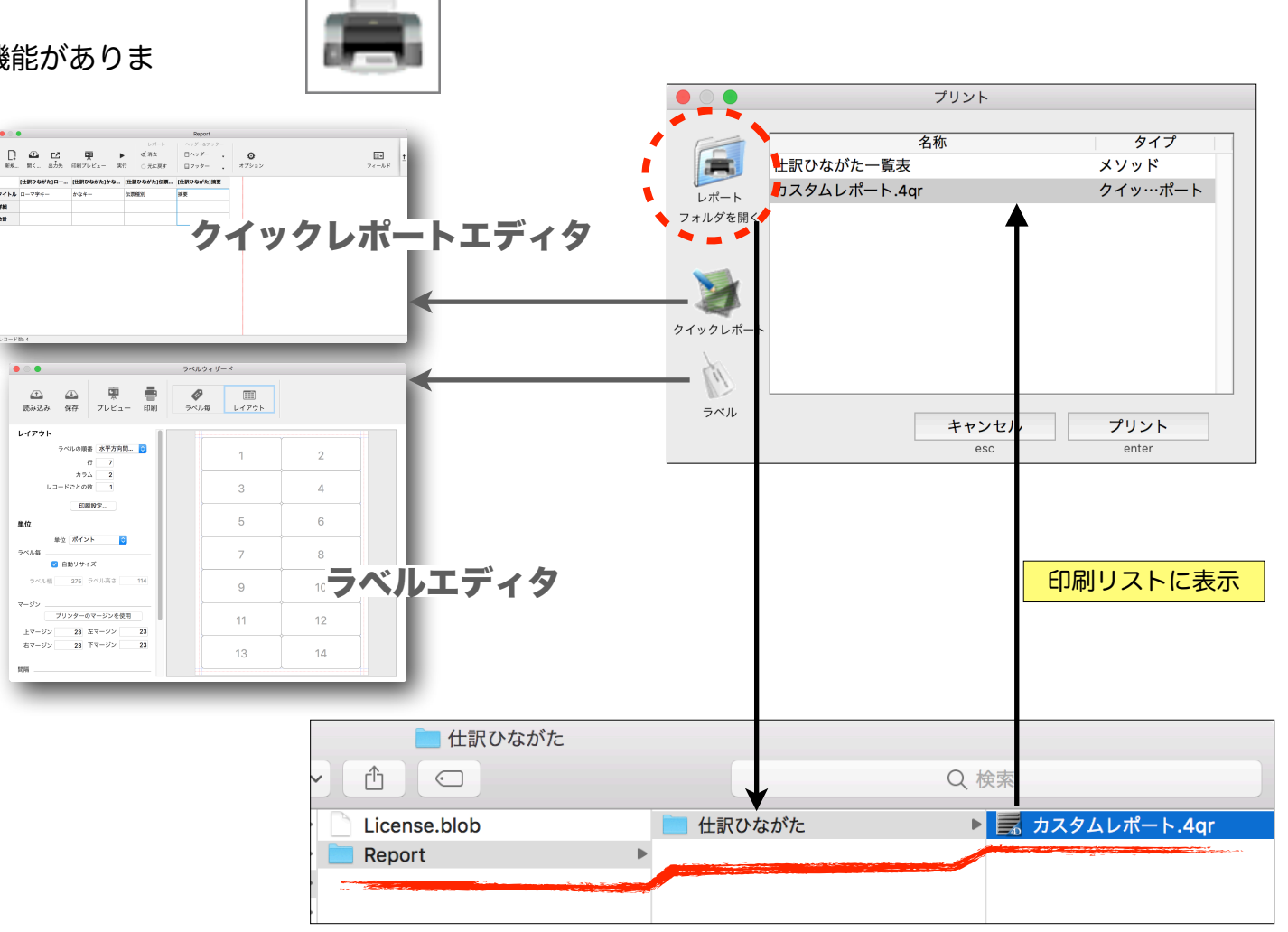

## 詳細表示

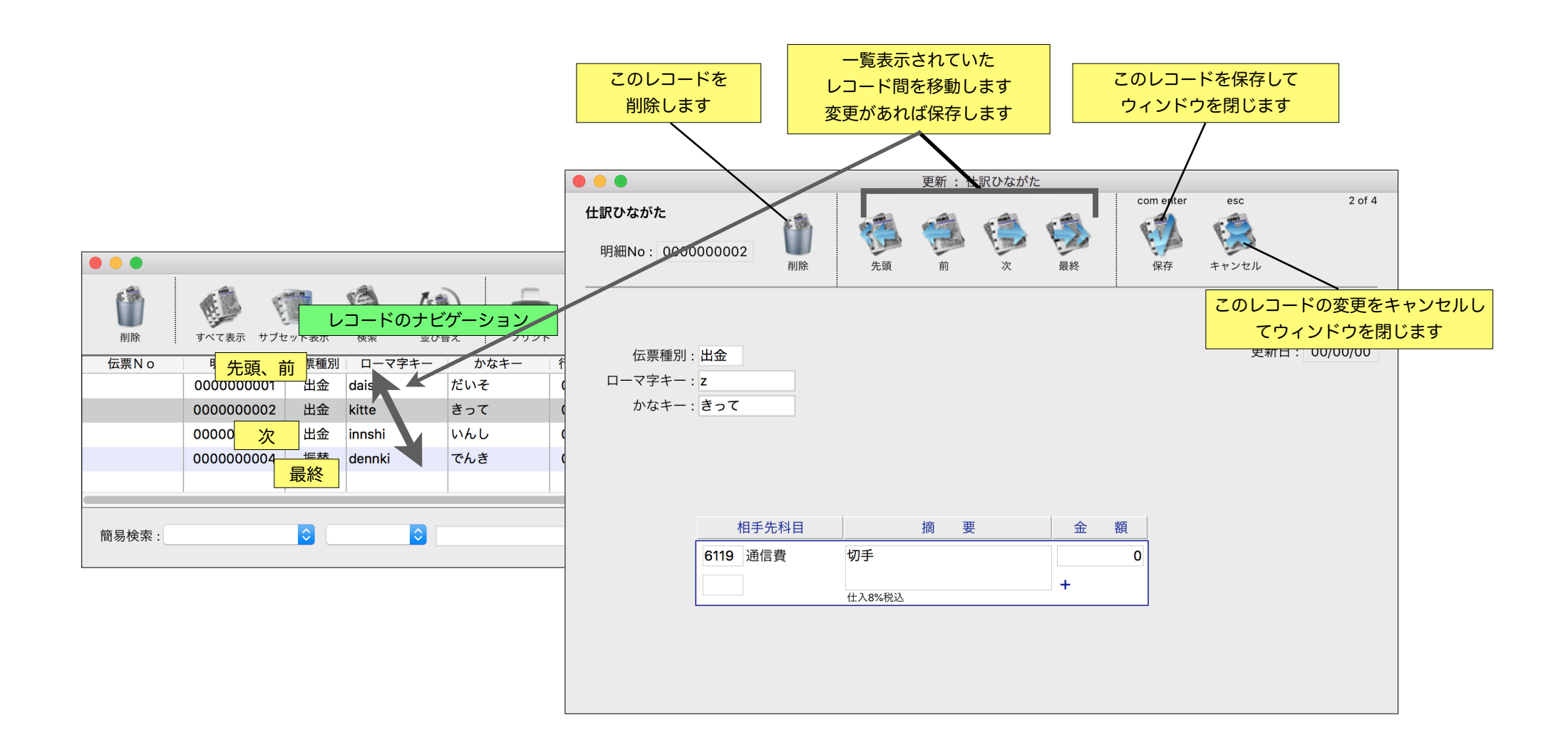